## Zákaznický portál GPH+EOK – NÁVOD

## Pro přihlášeného uživatele

## Základní postup pro vytváření a kontrolu objednávek

- 1. Požádejte nás o vytvoření účtu přes e-mail <u>mmiculek@gph.cz</u> nebo <u>dladzon@gph.cz</u>.
- 2. Na Vámi uvedený e-mail obdržíte přihlašovací údaje z e-mailu mailuser@majak.cz .
- Přejděte na Zákaznický portál <u>https://zakaznickyportal.gph.cz/Ucet/Prihlaseni.aspx?ReturnUrl=%2f</u>.
- 4. Pomocí obdržených údajů se přihlaste.
- Ihned po přihlášení budete vyzváni ke změně hesla, zadejte tedy Vámi zvolené nové heslo. (Nové heslo Vám přijde na Váš e-mail.)
- 6. Nyní jste na stránkách Zákaznického portálu. V menu po levé straně zvolte položku "**Elektronický objednávací katalog**" (dále jen **EOK**).
- 7. Nyní jste na stránkách EOKu. Zvolte položku "**přihlásit**". Přihlašovací údaje jsou stejné jako na Zákaznický portál. (Již platí Vámi zadané nové heslo!)
- 8. Teď již můžete vyhledávat produkty a vytvářet objednávky. Vyhledávat můžete:
  - Podle katalogového kódu, názvu produktu, či EANu.
  - Prohlížením produktů, které jsou rozděleny do 10-ti základních skupin. Každá skupina dále obsahuje několik podskupin. Po rozkliknutí podskupiny, můžete specifikovat Vámi hledaný produkt pomocí položky "Filtrační podmínky", která je umístěna v horní části.
- 9. U každého produktu uvidíte cenu a aktuální stav skladu, popřípadě datum, kdy bude produkt opět dostupný. Dále je u každého produktu odkaz na list z technického katalogu.
- Objednávku můžete vytvořit také importováním textového souboru, který bude obsahovat seznam požadovaných produktů. Návod, jak importovat soubor, naleznete v položce "Import objednávky".
- 11. Při dokončení objednávky, přes položku "Košík", dejte pozor, aby Vámi zadaný počet kusů korespondoval s počtem kusů v balení. V opačném případě na to budete upozorněni symbolem vykřičníku, který je umístěn mezi cenou a počtem kusů, a také vlevo dole pod souhrnem objednávky. Viz. obrázek níže. Pokud je to možné, tak v tomto případě, prosíme, doplňte počet kusů, aby odpovídal počtu kusů v balení.

| GPH                                                         | Košík                                                                                                    |                    |                                                               |                   |             |                 |                     |
|-------------------------------------------------------------|----------------------------------------------------------------------------------------------------|--------------------|---------------------------------------------------------------|-------------------|-------------|-----------------|---------------------|
|                                                             | Elektronický objednávací katalog - Košík                                                                                        |                    |                                                               |                   |             |                 |                     |
| <u>Schrehart Robert</u><br>Správce<br><u>odhlásit</u>       | 🚺 Košík 👒 (2) Doprava, dodací údaje a platba 🛶 (3) Souhrn                                                                       |                    |                                                               |                   |             |                 |                     |
|                                                             | < Zpět k                                                                                                    | nákupu             |                                                               |                   |             | l               | Pokračovat >        |
|                                                             | Obrázek                                                                                                    | Kód                | Název                                                         | J. cena           | Celkem      | Množství MJ     | Skladem             |
| Produkty                                                    | <b>N</b>                                                                                                    | <u>1,5x 5 KU-L</u> | Oko Cu lehčené, pocínované, 1,5 mmţ/M5                        | 5,80 Kč / ks      | 1 160,00 Kč | 200 ks          | <u>3 135 ks</u> 🗙   |
| <u>Aktuality</u><br><u>Košík</u><br>(2 pol. / 1 181 84 Kč.) | 20                                                                                                    | VPP 13/230         | <u>Páska vázací přírodní do 110 kg, rozměr</u><br>12,6x230 mm | 364,00 Kč / 100ks | 21,84 Kč    | () 6 ks         | <u>1 805 ks</u> 🗙   |
| Import objednávky                                           |                                                                                                    |                    | Celkem:                                                       |                   | 1 181,84 Kč | Množství neodpo | ovídá balení 50 ks. |
| Všeobecné obchodní                                          | 🚺 = množství n                                                                                                    | eodpovídá balení   |                                                               |                   |             |                 |                     |
| podmínky<br>Kontakty                                        | Přepočítat obsah Vyprázdnit košík<br>Provedeteli změny v množství objednávaného zboží, potvrďte je vždy tlačitkem "Přepočítat". |                    |                                                               |                   |             |                 | Pokračovat >        |

- 12. Při zadávání dodacích údajů, můžete určit prioritu příjemce. Pokud nastavíte prioritu příjemce na nenulovou hodnotu, bude se první z nich vždy přednabízet ve výběru dodací adresy.
- 13. Standardně expedujeme zboží druhý den od objednání, dle skladových zásob. Pokud byste objednané zboží potřebovali expedovat v den objednání, pošlete objednávku do 12:00 hod. a při zadávání příjemce, využijte pole "**Poznámka**" a napište nám Váš požadavek.
- 14. Pro sledování Vaší objednávky, přejděte zpět na Zákaznický portál (položka "Portál").
- 15. Rozklikněte položku "**Zakázky**". Najdete zde 4 podpoložky:
  - Otevřené zakázky Zde uvidíte Vaše objednávky, které nejsou ukončené. U každé objednávky uvidíte termín expedice a další údaje, jako např. označení objednávky, cenu atd.
  - Otevřené položky zakázek Zde uvidíte jednotlivé položky z Vašich otevřených objednávek.
  - Zakázky Zde uvidíte historicky všechny Vaše objednávky, otevřené i ukončené.
  - **Položky zakázek** Zde uvidíte historicky všechny položky, ze všech Vašich objednávek.

## Při objednávání přes EOK získáváte navíc slevu 1,5%!